## Руководство по включению фритюрницы серии LOV<sup>тм</sup>

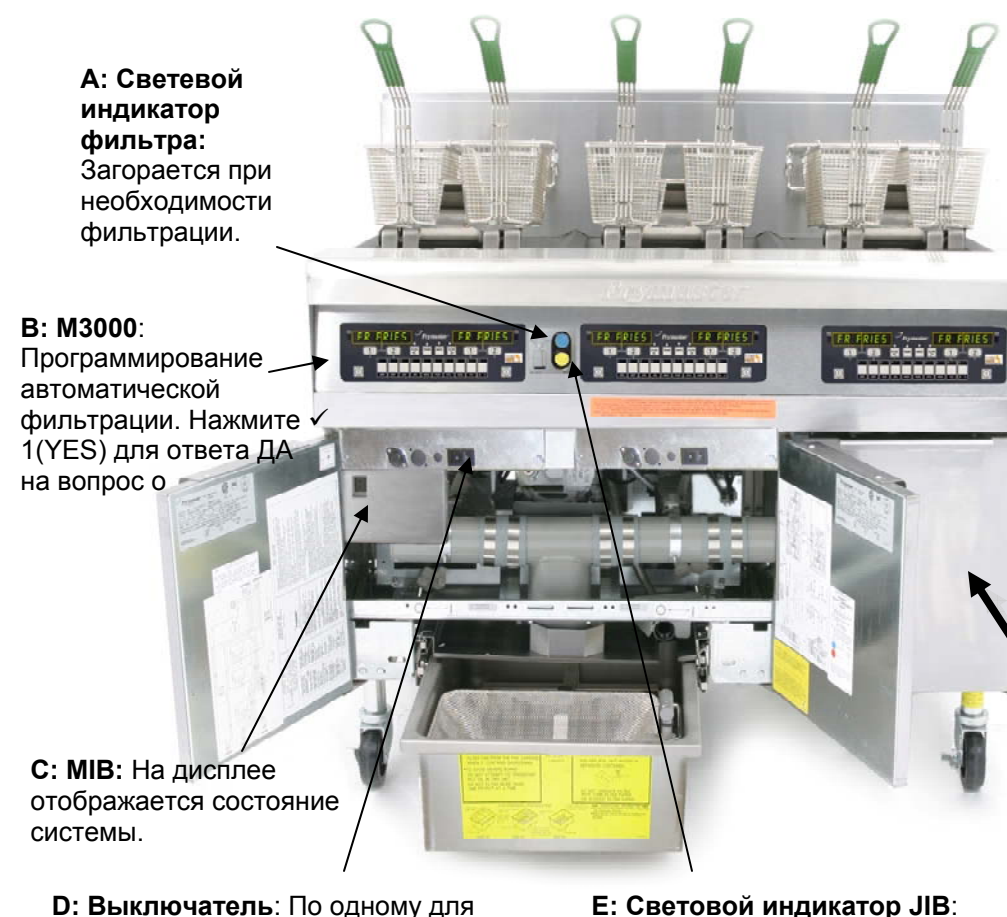

шкафа на каждом компьютере (только для версии для использования на внутреннем рынке).

**Е:** Световой индикатор JIB: Загорается по достижении нижнего уровня масла.

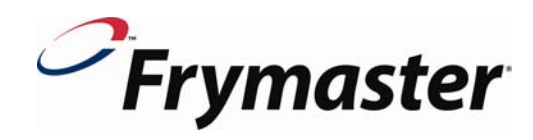

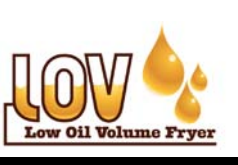

ПРИМЕЧАНИЕ: Перед вводом в эксплуатацию в ресторане необходимо проведение обучения и демонстрации работы фритюрницы Frymaster LOV™.

Включите выключатель (D).

Наполните ванны
При помощи кнопки Включите компьютеры.

4. Дисплей показывает "CHANGE FILTER PAD? YES/NO"

5. Нажмите √1 (YES), на дисплей выводится сообщение "REMOVE PAN"

6. Достаньте лоток, на дисплей выводится сообщение "CHANGE FILTER PAD"

7. Соберите фильтровальный лоток, при этом лоток должен находиться вне фритюрницы как минимум 30 секунд.

8. Установите JIB (Jug in a Box) в правый шкаф, установите заборную трубу в открытый резервуар (G).

9. Нажмите и удерживайте кнопку сброса JIB, пока не погаснет светодиод. (F).

10. На дисплей МІВ выводится сообщение А. Р означает, что фильтровальный лоток установлен правильно Переустановите фильтровальный лоток.

11. Если во время приготовления вы ответили ДА на вопрос о выполнении фильтрации (В), загорается синий светодиод (А) при нажатии кнопки √1 (YES).

12. При включении светового индикатора JIB (E) замените JIB (G) и переустановите параметры JIB в системе RTI.

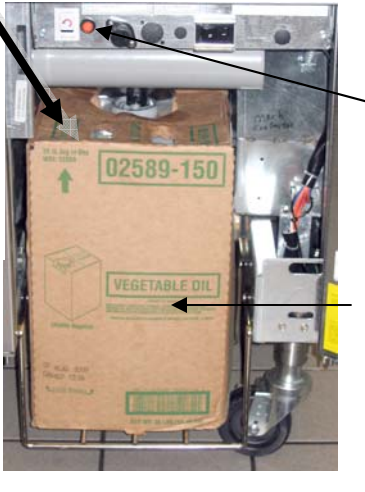

## F: Кнопка переустановки JIB:

Нажмите и удерживайте кнопку после замены JIB. пока не погаснет желтый светодиод.

G: JIB: Система автоматического пополнения уровня масла. Данная система используется только для поддержания уровня масла, а не для заполнения ванн. Используйте только свежее масло для пополнения

04-09

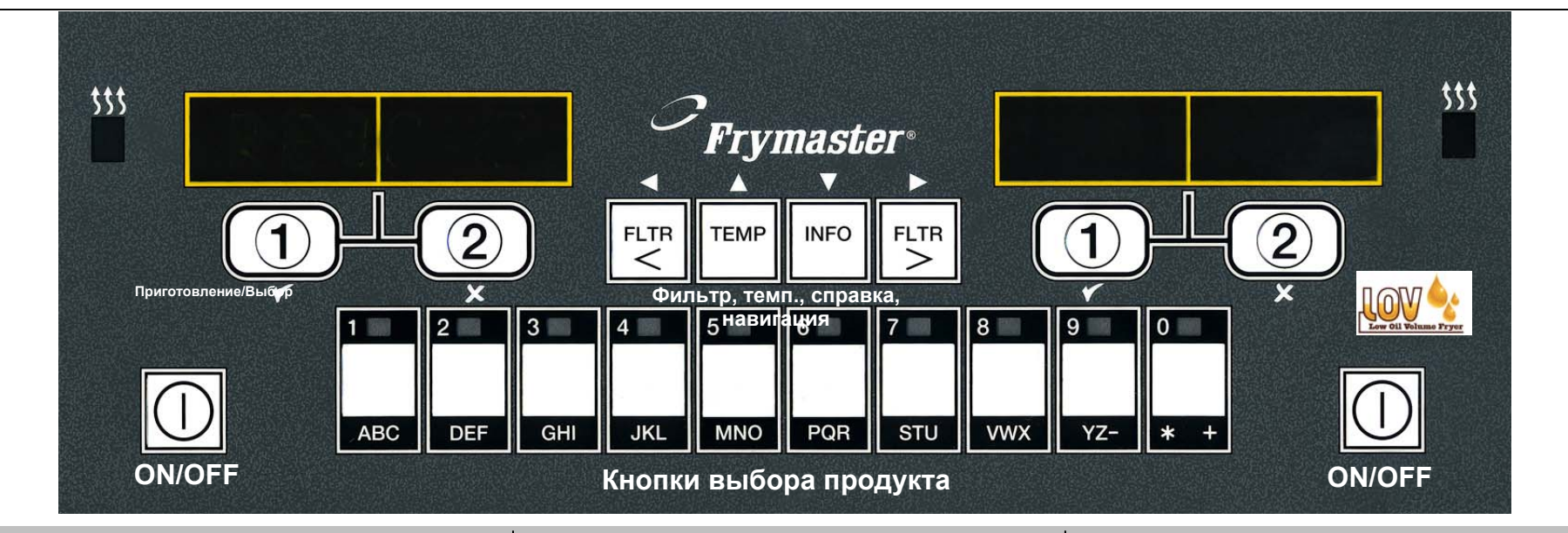

## Клавиши М3000

**ON/OFF:** Цельная ванна: кнопка с любой стороны используется для включения компьютера. Ванная с разделителем: кнопка используется для включения соответствующей половины.

Кнопка выбора продукта: доступ в меню в режиме multi-product; ввод элементов во время программирования.

Кнопки цикла приготовления: ✓1 запуск цикла приготовления, ответ ДА на вопросы. ★2 Запуск цикла приготовления, ответ НЕТ на вопросы.

Кнопки фильтрации: нажмите и отпустите кнопку для отображения циклов приготовления до следующего автоматического цикла фильтрации. Нажмите и удерживайте для перехода в меню фильтрации.

Кнопка установки температуры: нажмите однократно для отражения текущей температуры, дважды - для просмотра заданного параметра. Нажмите кнопку на выключенном компьютере для отображения версии программного обеспечения

Кнопка справки: нажмите и отпустите кнопку для отображения времени восстановления; нажмите и удерживайте для вывода на дисплей статистики по фильтрации. Левый/правый курсор: кнопки используются для просмотра элементов меню и для перемещения курсора.

Кнопки вверх/вниз: Кнопки используются для перемещения во время программирования

Краткая инструкция по просмотру меню

Меню фильтрации

Нажмите и удерживайте для перехода в меню фильтрации. На дисплей выводится меню фильтрации, затем автоматической фильтрации. При помощи кнопок ✓ ▲ сделайте выбор. Сделайте выбор при помощи кнопки ✓1. Для выхода используется кнопка ×2. Уровни программирования Уровень 1: Используется для изменения или побавления новых элементов, спубокой очистки

добавления новых элементов, глубокой очистки, активации и отключения таймера автоматической фильтрации. Нажмите и удерживайте кнопки установки температуры и справки. На дисплее отображается код. Введите 1234 при помощи кнопок. На компьютере отображается Уровень 1, затем Выбор продукта. Для просмотра используются кнопки ✓ ▲. Сделайте выбор при помощи кнопки ✓1. Для выхода используется кнопка **×2**.

Уровень 2: используется для установки пароля, регулирования тона, частоты фильтрации, просмотра кодов ошибок. Нажмите и удерживайте кнопки установки температуры и справки 10 секунд. На дисплее отображается код. Введите 1234. На компьютере отображается Уровень 2, затем Prod Comp. Для просмотра используются кнопки 🔻 🔺. Сделайте выбор при помощи кнопки 1. Для выхода используется кнопка ×2. Кнопка справки: Используется для доступа к статистике фильтрации, просмотра информации о работе оборудования и последней загрузке. Нажмите и удерживайте кнопку справки в течение трех секунд. На компьютере отображается режим информации, затем статистика фильтра. Для просмотра используются кнопки 🔻 🔺 . Сделайте выбор при помощи кнопки √1. Для выхода используется кнопка ×2. Поиск и устранение неисправностей Не выполняется долив? Проверьте индикатор JIB, замените/долейте масло при необходимости. Дисплей показывает сообщение Insert Pan?: Установите фильтровальный лоток. Дисплей показывает Is Vat Full? Yes/No: Следуйте инструкциям на дисплее. Дисплей показывает Change Filter Pad? Замените

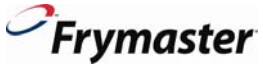